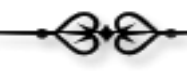

# Manual del Coordinador

El Coordinador deberá acceder al Campus Virtual con su cuenta de acceso.

| Universidad Autónoma Metropolitana<br>Unidad Lerma |                                                                             | Campus Virtual                            |
|----------------------------------------------------|-----------------------------------------------------------------------------|-------------------------------------------|
|                                                    |                                                                             |                                           |
|                                                    | •                                                                           |                                           |
|                                                    | Inicio de sesión                                                            |                                           |
|                                                    | Usuario:                                                                    |                                           |
|                                                    | Contraseña:                                                                 |                                           |
|                                                    | <u>¿No tienes cuenta?, Registratel.</u><br><u>¿Olvidaste tu contraseña?</u> |                                           |
|                                                    |                                                                             |                                           |
|                                                    | Universidad Autónoma Metropolitana - Lerma                                  |                                           |
| Av. de las Garzas No.                              | 10, Col. El Panteón Lerma de Villada, Municipio de Lerma, Estado de México  | o, C.P. 52005, Teléfonos: 01 728 282 7002 |

Figura 1. Venta de acceso al Campus Virtual.

Una vez que el Coordinador se ha sido validado, se activará una ventana con un menú que proporciona todos los servicios asociados a su perfil de usuario, figura 2.

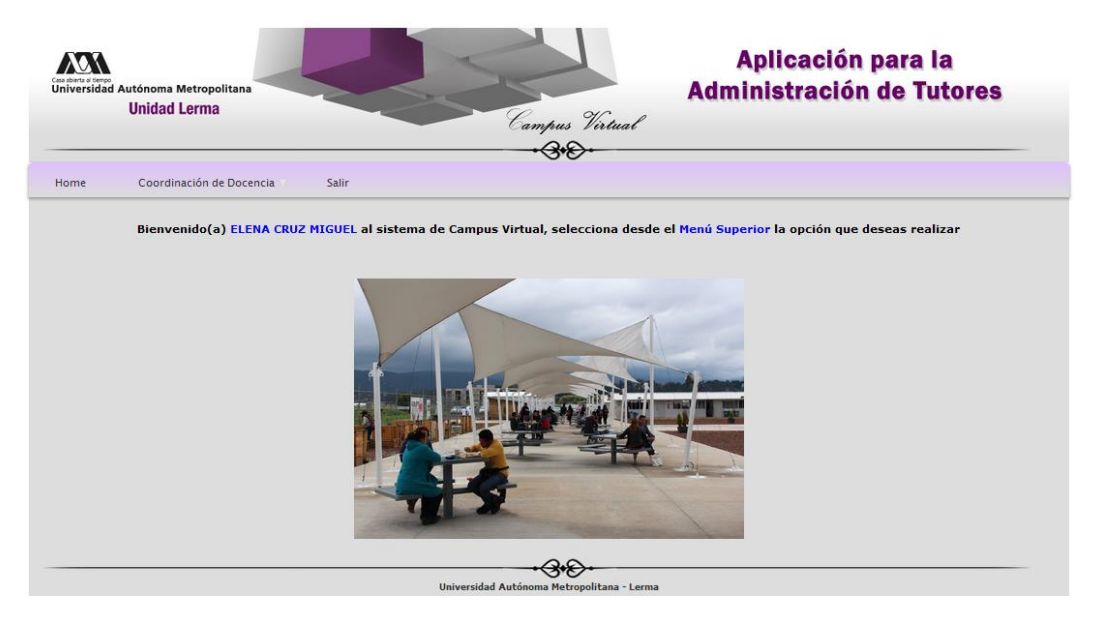

Figura 2. Ventana de servicios asociado a un Coordinador de Docencia.

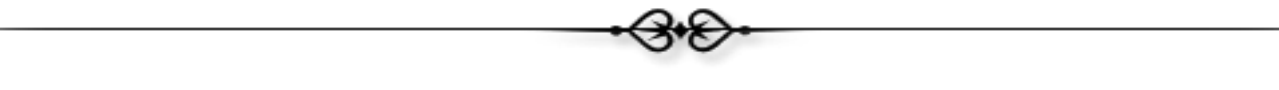

Para acceder a la aplicación de "Administrador de becas", el Coordinador deberá seleccionar el menú de: "Coordinación de Docencia -> Administración de Becas", tal y como se muestra en la figura 3.

|                   |                    |      | ónoma Metropolitana<br>nidad Lerma         | Autó<br>Ui | Casa abierta al tiempo<br>Universidad |
|-------------------|--------------------|------|--------------------------------------------|------------|---------------------------------------|
|                   | Salir              | ia ⊽ | Coordinación de Docenc                     | C          | Home                                  |
| Esti<br>de Campus | lo(a) al Sistema ( | enid | Asignación de<br>⊤utores                   |            |                                       |
|                   | lanual de usuario  | м    | Administración de <sub>\(\)</sub><br>Becas |            |                                       |
|                   |                    |      |                                            |            |                                       |

Figura 3. Acceso a la aplicación de "Administración de Becas".

Se activará un nuevo menú que provee de la funcionalidad de la aplicación. A continuación se describirán las opciones ubicadas en la parte izquierda de la ventana, tal y como se muestra en la figura 4.

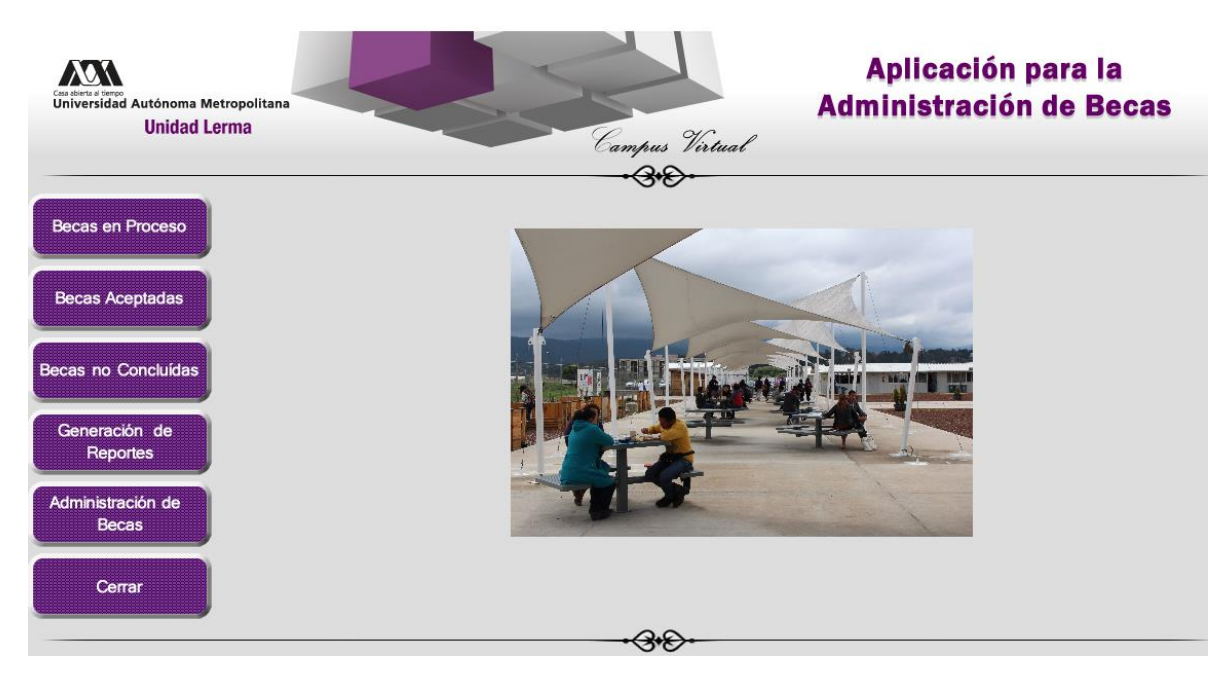

Figura 4. Menú de opciones de la aplicación de Administración de Becas.

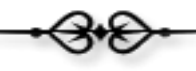

#### Becas en Proceso.

Desde esta opción, el Coordinador podrá atender las solicitudes de beca de los alumnos que se encuentran en proceso de aceptación, como se muestra en la figura 5, el Coordinador deberá especificar la beca y el trimestre que desea consultar.

| Cor evers e Gree<br>Universidad Autónoma Metropolitana<br>Unidad Lerma | Campus Vistual Aplicación para la<br>Administración de Becas                                                                                                    |
|------------------------------------------------------------------------|----------------------------------------------------------------------------------------------------|
| Becas en Proceso                                                       | BECAS EN PROCESO<br>Selecciona el tipo de Beca y el trimestre, ambos parámetros son obligatorios para poder llevar a cabo la consulta                                            |
| Becas Aceptadas                                                        | BECAS EN PROCESO Becas Becast BECA PARA REALIZAR ESTUDIOS DE LICENCIATURA MANUTENCIÓN                                                                                            |
| Becas no Concluídas                                                    |                                                                                                    |
| Administración de                                                      | Universidad Autónoma Metropolitana - Lerma<br>Av. de las Garzas No. 10, Col. El Panteón Lerma de Villada, Municipio de Lerma, Estado de México, C.P. 52005. Tel. 01 728 282 7002 |
| Cerrar                                                                 |                                                                                                    |

Figura 5. Buscador de solicitudes de beca en proceso.

La aplicación devolverá todas las solicitudes de beca en proceso que cumplen con el patrón de búsqueda, en la ventana que se muestra en la figura 6. Se mostrará la matricula, nombre, carrera y promedio del alumno, el nombre de la beca, el estatus de los documentos publicados y el estatus general de la solicitud de beca, así como algunas observaciones generales.

Si el Coordinador desea ver el detalle de los documentos publicados por el alumno y modificar los estatus de la solicitud, deberá hacer clic sobre el botón de "Revisar", que aparece al final de caga renglón del reporte.

La interfaz gráfica permite además hacer la búsqueda por matrícula del resultado obtenido con anterioridad por el buscador.

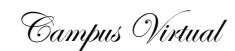

|            | BECAS EN PROCESO                                                                                                    |                                                    |                |                                                            |                       |                       |               |         |
|------------|----------------------------------------------------------------------------------------------------|----------------------------------------------------|----------------|------------------------------------------------------------|-----------------------|-----------------------|---------------|---------|
|            | Selecciona                                                                                                    | el tipo de Beca y el trimestre, a                  | ambos parár    | netros son obligatorios para poder lle                     | evar a cabo la cons   | sulta                 |               |         |
|            |                                                                                                    |                                                    |                |                                                            |                       |                       |               |         |
|            |                                                                                                    |                                                    |                |                                                            |                       |                       |               |         |
|            |                                                                                                    |                                                    | Trime          | stre: 15-P                                                 |                       |                       |               |         |
|            |                                                                                                    |                                                    |                |                                                            |                       |                       |               |         |
|            |                                                                                                    | В                                                  | USCADOR        | R DE ALUMNOS                                               |                       |                       |               |         |
|            |                                                                                                    | Matricula<br>Escribe la m                          | atrícula del a | Buscar                                                     |                       |                       |               |         |
|            |                                                                                                    | Lacinge in in                                      | atricula della | iunino. (Ljenipio. 210343007)                              |                       |                       |               |         |
|            |                                                                                                    |                                                    | BECAS E        | EN PROCESO                                                 |                       |                       |               |         |
| Matrícula  | Nombre                                                                                                    | Carrera                                            | Promedio       | Веса                                                       | Estatus<br>Documentos | Estatus de<br>la Beca | Observaciones |         |
| 90305541   | 0305541 SILVA LÓPEZ MÓNICA IRENE LICENCIATURA EN POLÍTICAS 8.00 BECA PARA REALIZAR ESTUDIOS DE O CONSTRUCTION EN PROCESO - REVENCIÓN EN PROCESO - REVENCIÓN - REVENCIÓN EN PROCESO - REVENCIÓN - REVENCIÓN - RE |                                                    |                |                                                            |                       |                       |               | Revisar |
| 2113030347 | RODRIGUEZ HERNANDEZ CLAUDIA<br>ANGELICA                                                                                                    | LICENCIATURA EN INGENIERÍA<br>EN RECURSOS HÍDRICOS | 0.00           | BECA PARA REALIZAR ESTUDIOS DE<br>LICENCIATURA MANUTENCIÓN | ACEPTADOS             | en proceso            |               | Revisar |

Figura 6. Resultado de la búsqueda de solicitudes de beca en proceso.

El detalle de la solicitud se muestra en la figura 7, se informa sobre los datos generales del alumno que solicita la beca, y una tabla con los documentos publicados por el alumno, mostrando el título, URL de acceso, el estatus actual del documento (aceptado, en proceso y rechazado), así como las observaciones en el caso de que el documento haya sido rechazado. También contiene información de los requisitos que debe cumplir el documento para poder ser aceptado.

Si se desea modificar la información asociada a cada documento, el Coordinador deberá hacer clic sobre el botón de "Revisar", localizado al final de cada renglón de la tabla de documentos.

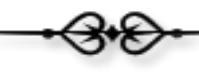

|                             | BEC                                                                                      | AS EN PRO                                           | CESO                                |                                                    |         |
|-----------------------------|------------------------------------------------------------------------------------------|-----------------------------------------------------|-------------------------------------|----------------------------------------------------|---------|
| Se                          | lecciona el tipo de Beca y el trimestre, ambos p                                         | arámetros s                                         | on obligatorios para poder          | llevar a cabo la consulta                          |         |
|                             | Matrícula 9030554<br>Nombre: MÓNICA<br>Carrera: LICENCI<br>Email: msilva@<br>Teléfono: 0 | 41<br>I TRENE SILVA<br>ATURA EN PC<br>correo.ler.ua | LLÓPEZ<br>DLÍTICAS PÚBLICAS<br>m.mx |                                                    |         |
|                             |                                                                                          |                                                     | s                                   |                                                    |         |
| DOCUMENTO                   | PUBLICACIÓN                                                                              | ACEPTADO                                            | OBSERVACIONES                       | DOCUMENTO                                          |         |
| ACTA DE NACIMIENTO          | ACTA DE NACIMIENTO.pdf                                                                   | EN<br>PROCESO                                       |                                     | QUE SEA LEGIBLE                                    | Revisar |
| CURP                        | CURP.pdf                                                                                 | EN<br>PROCESO                                       |                                     | QUE SE OBTENGA DEL SIGUIENTE<br>SITIO DE INTERNET  | Revisar |
| COMPROBANTE DE<br>DOMICILIO | COMPROBANTE DE DOMICILIO.pdf                                                             | EN<br>PROCESO                                       |                                     | QUE TENGA UNA EXPEDICIÓN DE 3<br>MESES COMO MÍNIMO | Revisar |
| CREDENCIAL UAM              | CREDENCIAL UAM.pdf                                                                       | EN<br>PROCESO                                       |                                     | DIGITALIZADA POR LOS DOS LADOS                     | Revisar |
| CREDENCIAL IFE              | CREDENCIAL IFE.pdf                                                                       | EN<br>PROCESO                                       |                                     | DIGITALIZADA POR LOS DOS LADOS                     | Revisar |

Figura 7. Lista de documentos publicados por un alumno que solicita una beca.

Si el Coordinador accede al detalle de un documento publicado con el botón de "Revisar", se activará la ventana que se muestra en la figura 8. Se podrá modificar el estado del documento:

- Aceptado: Significa que el documento fue revisado y aceptado por el Coordinador.
- En proceso: Significa que el documento está en proceso de revisión.
- Rechazado: Significa que el documento fue revisado y rechazado por el Coordinador, por no cumplir con los requisitos, y las razones por la cual no fue aceptado se especificarán en el campo de observaciones de esta misma ventana.

Si por ejemplo, el Coordinador especifica un estado de "Rechazado" al documento, indicando la razón por la cual no fue aceptado, tal y como se muestra en figura 8.

|                                                                                                    | BECAS EN PROCESO<br>Selecciona el tipo de Beca y el trimestre, ambos parámetros son obligatorios para poder llevar a cabo la consulta |           |                            |                                         |  |  |  |
|----------------------------------------------------------------------------------------------------|----------------------------------------------------------------------------------------------------|-----------|----------------------------|-----------------------------------------|--|--|--|
| Matrícula 90305541<br>Nombre: MÓNICA IRENE SILVA LÓPEZ<br>Carrera: LICENCIATURA EN POLÍTICAS PÚBLICAS<br>Email: msilva@correo.ler.uam.mx<br>Teléfono: 0<br>DOCUMENTOS |                                                                                                    |           |                            |                                         |  |  |  |
| DOCUMENTO                                                                                                    | PUBLICACIÓN                                                                                                    | ACEPTADO  | OBSERVACIONES              | REQUISITOS PARA ACEPTAR EL<br>DOCUMENTO |  |  |  |
| ACTA DE                                                                                                    | ACTA DE NACIMIENTO.pdf                                                                                                    | •         | El documento no es legible | QUE SEA LEGIBLE                         |  |  |  |
| NACIMIENTO                                                                                                    |                                                                                                    | RECHAZADO |                            | *                                       |  |  |  |

Figura 8. Ventana para actualizar el estado de un documento publicado por el alumno.

Se modificará el color del semáforo de amarillo a rojo, indicando que el documento ha sido rechazado y el alumno deberá publicarlo nuevamente, tal y como se muestra en la figura 9.

|                             | BECA PARA REALIZAR ESTUDIOS DE LICENCIATURA MANUTENCIÓN<br>Matrícula 90305541<br>Nombre: MÓNICA IRENE SILVA LÓPEZ<br>Carrea: LICENCIATURA EN POLÍTICAS PÚBLICAS<br>Email: msilva@correo.ler.uam.mx<br>Teléfono: 0 |               |                            |                                                    |         |  |  |  |
|-----------------------------|----------------------------------------------------------------------------------------------------|---------------|----------------------------|----------------------------------------------------|---------|--|--|--|
|                             |                                                                                                    | DOCUMENTOS    |                            |                                                    |         |  |  |  |
| DOCUMENTO                   | PUBLICACIÓN                                                                                                    | ACEPTADO      | OBSERVACIONES              | REQUISITOS PARA ACEPTAR EL<br>DOCUMENTO            |         |  |  |  |
| ACTA DE NACIMIENTO          | ACTA DE NACIMIENTO.pdf                                                                                                    | RECHAZADO     | El documento no es legible | QUE SEA LEGIBLE                                    | Revisar |  |  |  |
| CURP                        | <u>CURP.pdf</u>                                                                                                    | ACEPTADO      |                            | QUE SE OBTENGA DEL SIGUIENTE<br>SITIO DE INTERNET  | Revisar |  |  |  |
| COMPROBANTE DE<br>DOMICILIO | COMPROBANTE DE DOMICILIO.pdf                                                                                                    | EN<br>PROCESO |                            | QUE TENGA UNA EXPEDICIÓN DE 3<br>MESES COMO MÍNIMO | Revisar |  |  |  |
| CREDENCIAL UAM              | CREDENCIAL UAM.pdf                                                                                                    | EN<br>PROCESO |                            | DIGITALIZADA POR LOS DOS LADOS                     | Revisar |  |  |  |
| CREDENCIAL IFE              | CREDENCIAL IFE.pdf                                                                                                    | EN<br>PROCESO |                            | DIGITALIZADA POR LOS DOS LADOS                     | Revisar |  |  |  |

Figura 9. Reporte del estado de los documentos publicados por un alumno.

En la figura 10 se muestra un ejemplo del estado de un documento aceptado.

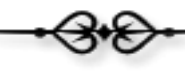

| Matrícula<br>Nombrei<br>MÓNICA IRENE SILVA LÓPEZ<br>Carrera:<br>ILCENCIATURA EN POLÍTICAS PÚBLICAS<br>Email:<br>msilva@correo.ler.uam.mx<br>Teléfono:<br>DOCUMENTOS |                              |               |                            |                                                    |         |  |  |
|----------------------------------------------------------------------------------------------------|------------------------------|---------------|----------------------------|----------------------------------------------------|---------|--|--|
| DOCUMENTO                                                                                                    | PUBLICACIÓN                  | ACEPTADO      | OBSERVACIONES              | REQUISITOS PARA ACEPTAR EL<br>DOCUMENTO            |         |  |  |
| ACTA DE NACIMIENTO                                                                                                    | ACTA DE NACIMIENTO.pdf       | EN<br>PROCESO | El documento no es legible | QUE SEA LEGIBLE                                    | Revisar |  |  |
| CURP                                                                                                    | CURP.pdf                     | ACEPTADO      |                            | QUE SE OBTENGA DEL SIGUIENTE<br>SITIO DE INTERNET  | Revisar |  |  |
| COMPROBANTE DE DOMICILIO                                                                                                    | COMPROBANTE DE DOMICILIO.pdf | EN<br>PROCESO |                            | QUE TENGA UNA EXPEDICIÓN DE 3<br>MESES COMO MÍNIMO | Revisar |  |  |
| CREDENCIAL UAM                                                                                                    | CREDENCIAL UAM.pdf           | EN<br>PROCESO |                            | DIGITALIZADA POR LOS DOS LADOS                     | Revisar |  |  |
| CREDENCIAL IFE                                                                                                    | CREDENCIAL IFE.pdf           | EN<br>PROCESO |                            | DIGITALIZADA POR LOS DOS LADOS                     | Revisar |  |  |

Figura 10. Reporte del estado de los documentos publicados por un alumno.

Cualquier cambio en el estado de los documentos publicados, se verá reflejado en la interfaz gráfica del alumno, cuando ingrese a la aplicación, tal y como se muestra en la figura 11.

|                          |              | ACTA DE NACIMIENT<br>CURP<br>COMPROBANTE DE DE<br>CREDENCIAL UAM<br>CREDENCIAL IFE | 0<br>DMICILIO                                   |  |  |  |
|--------------------------|--------------|------------------------------------------------------------------------------------|-------------------------------------------------|--|--|--|
| Documentos               |              |                                                                                    |                                                 |  |  |  |
| DOCUMENTO                | ESTADO       | OBSERVACIONES                                                                      | REQUISITOS                                      |  |  |  |
| ACTA DE NACIMIENTO       | RECHAZADO    | El documento no es legible                                                         | QUE SEA LEGIBLE                                 |  |  |  |
| CURP                     | ACEPTADO     |                                                                                    | QUE SE OBTENGA DEL SIGUIENTE SITIO DE INTERNET  |  |  |  |
| COMPROBANTE DE DOMICILIO | EN PROCESO   |                                                                                    | QUE TENGA UNA EXPEDICIÓN DE 3 MESES COMO MÍNIMO |  |  |  |
| CREDENCIAL UAM           | EN PROCESO   |                                                                                    | DIGITALIZADA POR LOS DOS LADOS                  |  |  |  |
| CREDENCIAL IFE           | EN PROCESO   |                                                                                    | DIGITALIZADA POR LOS DOS LADOS                  |  |  |  |
|                          |              | Documentos Publ                                                                    | icados                                          |  |  |  |
| Documento: ACTA          | DE NACIMIENT |                                                                                    | Examinar Enviar                                 |  |  |  |
|                          |              |                                                                                    |                                                 |  |  |  |

#### Figura 11. Interfaz gráfica

Al final de la revisión de documentos, si todos los documentos fueron aceptados, la interfaz gráfica de la aplicación lucirá tal y como se muestra en la figura 12. En el momento en el que todos los documentos han sido aceptados, de forma automática la aplicación cambiará el estado general de la publicación de los documentos al estado de "Aceptados".

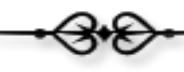

| BECA PARA REALIZAR ESTUDIOS DE LICENCIATURA MANUTENCIÓN<br>Matricula 90305541<br>Nombre: MÓNICA IRENE SILVA LÓPEZ<br>Carrera: LICENCIATURA EN POLÍTICAS PÚBLICAS<br>Email: msilva@correo.ler.uam.mx<br>Teléfonos 0 |                              |              |            |                                                    |         |  |  |  |
|----------------------------------------------------------------------------------------------------|------------------------------|--------------|------------|----------------------------------------------------|---------|--|--|--|
|                                                                                                    |                              |              |            |                                                    |         |  |  |  |
| DOCUMENTO                                                                                                    | PUBLICACION                  | ACEPTADO OBS | ERVACIONES | DOCUMENTO                                          |         |  |  |  |
| ACTA DE NACIMIENTO                                                                                                    | ACTA DE NACIMIENTO.pdf       | ACEPTADO     |            | QUE SEA LEGIBLE                                    | Revisar |  |  |  |
| CURP                                                                                                    | <u>CURP.pdf</u>              | ACEPTADO     |            | QUE SE OBTENGA DEL SIGUIENTE<br>SITIO DE INTERNET  | Revisar |  |  |  |
| COMPROBANTE DE<br>DOMICILIO                                                                                                    | COMPROBANTE DE DOMICILIO.pdf | ACEPTADO     |            | QUE TENGA UNA EXPEDICIÓN DE 3<br>MESES COMO MÍNIMO | Revisar |  |  |  |
| CREDENCIAL UAM                                                                                                    | CREDENCIAL UAM.pdf           | ACEPTADO     |            | DIGITALIZADA POR LOS DOS<br>LADOS                  | Revisar |  |  |  |
| CREDENCIAL IFE                                                                                                    | CREDENCIAL IFE.pdf           | ACEPTADO     |            | DIGITALIZADA POR LOS DOS<br>LADOS                  | Revisar |  |  |  |

Figura 12. Reporte de los documentos publicados, cuando todos han sido publicados.

Si el Coordinador lo desea, puede modificar el estado de algún documento que previamente haya sido marcado como "Aceptado". En la figura 13, se muestra un ejemplo, en donde un documento aceptado se configura para estar en estado "En proceso", automáticamente la aplicación cambiará el estado general de la publicación de documentos a "En proceso".

| DOCUMENTOS                  |                                                           |                                             |                                                    |         |  |  |
|-----------------------------|-----------------------------------------------------------|---------------------------------------------|----------------------------------------------------|---------|--|--|
| DOCUMENTO                   | PUBLICACIÓN                                               | ACEPTADO OBSERVACI                          | IONES REQUISITOS PARA ACEPTAR EL DOCUMENTO         |         |  |  |
| ACTA DE NACIMIENTO          | ACTA DE NACIMIENTO.pdf                                    | ACEPTADO                                    | QUE SEA LEGIBLE                                    | Revisar |  |  |
| CURP                        | CURP.pdf                                                  | ACEPTADO                                    | QUE SE OBTENGA DEL SIGUIENTE<br>SITIO DE INTERNET  | Revisar |  |  |
| COMPROBANTE DE<br>DOMICILIO | COMPROBANTE DE DOMICILIO.pdf                              | ACEPTADO                                    | QUE TENGA UNA EXPEDICIÓN DE 3<br>MESES COMO MÍNIMO | Revisar |  |  |
| CREDENCIAL UAM              | CREDENCIAL UAM.pdf                                        | ACEPTADO                                    | DIGITALIZADA POR LOS DOS LADOS                     | Revisar |  |  |
| CREDENCIAL IFE              | CREDENCIAL IFE.pdf                                        | EN<br>PROCESO                               | DIGITALIZADA POR LOS DOS LADOS                     | Revisar |  |  |
|                             | Estado (<br>Estado de los Documentos de EN Pr<br>la Beca: | General de los Documer<br>Loceso<br>Revisar | ntos                                               |         |  |  |

Figura 13. Reporte de los documentos publicados, cuando se llevan a cabo cambios en el estado del documento.

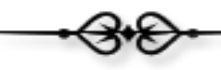

Cuando nuevamente el documento se configura en estado de "Aceptado", automáticamente la aplicación volverá a especificar como estado general de los documentos publicados, el valor de "Aceptados", tal y como se muestra en la figura 14.

| DOCUMENTOS                                                                                       |                              |          |               |                                                    |         |  |
|--------------------------------------------------------------------------------------------------|------------------------------|----------|---------------|----------------------------------------------------|---------|--|
| DOCUMENTO                                                                                        | PUBLICACIÓN                  | ACEPTADO | OBSERVACIONES | REQUISITOS PARA ACEPTAR EL<br>DOCUMENTO            |         |  |
| ACTA DE NACIMIENTO                                                                               | ACTA DE NACIMIENTO.pdf       | ACEPTADO |               | QUE SEA LEGIBLE                                    | Revisar |  |
| CURP                                                                                             | CURP.pdf                     | ACEPTADO |               | QUE SE OBTENGA DEL SIGUIENTE<br>SITIO DE INTERNET  | Revisar |  |
| COMPROBANTE DE<br>DOMICILIO                                                                      | COMPROBANTE DE DOMICILIO.pdf | ACEPTADO |               | QUE TENGA UNA EXPEDICIÓN DE 3<br>MESES COMO MÍNIMO | Revisar |  |
| CREDENCIAL UAM                                                                                   | CREDENCIAL UAM.pdf           | ACEPTADO |               | DIGITALIZADA POR LOS DOS<br>LADOS                  | Revisar |  |
| CREDENCIAL IFE                                                                                   | CREDENCIAL IFE.pdf           | АСЕРТАДО |               | DIGITALIZADA POR LOS DOS<br>LADOS                  | Revisar |  |
| Estado General de los Documentos<br>Estado de los Documentos de ACEPTADOS<br>la Beca:<br>Revisar |                              |          |               |                                                    |         |  |

Figura 14. Interfaz gráfica de la configuración del estado de los documentos publicados.

En la parte inferior de la ventana que se muestra en la figura 7, aparecen dos formas (figura 9) que permite al Coordinador modificar:

- El estado de la lista de documentos publicados por el alumno:
  - Aceptado: Significa que todos los documentos publicados por el alumno han sido revisados y aceptados por el coordinador. Este valor se asigna de forma automática por la aplicación cuando se especifica como estado de cada documento, un valor de aceptado, en caso contrario la aplicación no aceptará que se asigne este valor. Pero el Coordinador puede modificar el valor si así lo desea.
  - En proceso: Significa que uno, más o todos los documentos publicados por el alumno están en proceso de revisión.
  - Rechazados: Significa que todos los documentos publicados por el alumno fueron rechazados, sin importar el estado de revisión de cada uno de los documentos.
- El estado de la solicitud de beca:
  - Aceptado: significa que la solicitud de beca ha sido aprobada, para que este valor sea asignado a la solicitud, es necesario que el valor general de todos los documentos publicados por el alumno tenga un valor de aceptado, en caso contrario, la aplicación no permitirá que dicho valor se asignado.
  - En proceso: significa que uno, más o todos los documentos publicados por el alumno están en proceso de revisión.

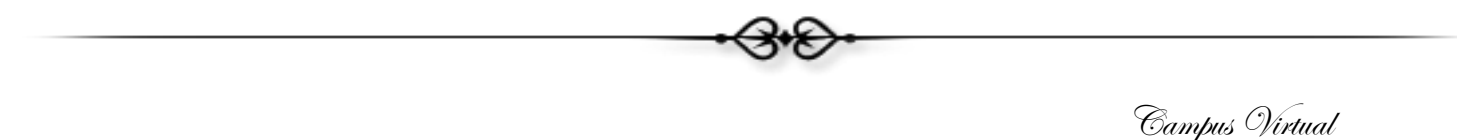

Rechazados: significa que todos los documentos publicados por el alumno fueron

rechazados, sin importar el estado de revisión de cada uno de los documentos.

| ESta                                    | auo General de los Documentos |
|-----------------------------------------|-------------------------------|
| Estado de los Documentos de<br>la Beca: | EN PROCESO                    |
|                                         | Revisar                       |
|                                         |                               |
|                                         | DATOS GENERALES               |
| Promedio: 8                             | 3.00                          |
| Estado Civil:                           | SOLTERO(A)                    |
| Estado de la Beca:                      | EN PROCESO                    |
| Observaciones:                          | -                             |
|                                         |                               |
|                                         | Revisar                       |
|                                         | ۲                             |
|                                         | 0.0                           |

Figura 9. Formas para modificar el estado general de los documentos publicados y el estado de la solicitud de beca.

Cuando se selecciona el botón de "Revisar" que se muestra en la figura 10, el Coordinador podrá modificar el estado general de la publicación de documentos asociados a una solicitud de beca.

| Estado General de los Documentos        |
|-----------------------------------------|
| Estado de los Documentos de<br>la Beca: |
|                                         |
| DATOS GENERALES                         |
| Promedio: 8.00                          |
| Estado Civil: SOLTERO(A)                |
| Estado de la Beca: EN PROCESO           |
| Observaciones:                          |
| Revisar                                 |
| ۲                                       |
|                                         |

Figura 10. Botón para modificar el estado general de los documentos publicados.

En la figura 11 se muestra la ventana que permite modificar el estado general de los documentos publicados. Como se mencionó con anterioridad, si se desea asignar el valor de "Aceptados" en esta ventana y aún existen documentos que "no" tienen como estado de revisión el valor de "Aceptado", la aplicación no permitirá que dicha modificación se lleve a cabo.

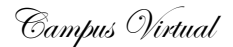

| BECAS EN PROCESO                                                                                                    |
|----------------------------------------------------------------------------------------------------|
| Selecciona el tipo de Beca y el trimestre, ambos parámetros son obligatorios para poder llevar a cabo la consulta                                       |
|                                                                                                    |
| Matrícula 90305541<br>Nombre: MÓNICA IRENE SILVA LÓPEZ<br>Carrera: LICENCIATURA EN POLÍTICAS PÚBLICAS<br>Email: msilva@correo.ler.uam.mx<br>Teléfono: 0 |
| DATOS GENERALES<br>Estado de los<br>Documentos de<br>la Beca:<br>RECHAZADOS<br>EN PROCESO<br>RECHAZADOS<br>Salvar Cambios                               |
| • <del>3</del> •&•                                                                                                    |

Figura 10. Forma para actualizar el estado general de los documentos publicados por el alumno.

Cuando se selecciona el botón de "Revisar" que se muestra en la figura 11, el Coordinador podrá modificar el estado general de la solicitud de beca.

| Esta                                    | do General de los Documentos |
|-----------------------------------------|------------------------------|
| Estado de los Documentos de<br>la Beca: | CEPTADOS                     |
|                                         | Revisar                      |
|                                         |                              |
|                                         | DATOS GENERALES              |
| Promedio: 8.                            | .00                          |
| Estado Civil: S                         | OLTERO(A)                    |
| Estado de la Beca: E                    | N PROCESO                    |
| Observaciones:                          | •                            |
|                                         | Revisar                      |
|                                         |                              |
|                                         | 20                           |

Figura 11. Botón para modificar el estado general de los documentos publicados.

En la figura 12 se muestra la ventana que permite modificar el estado general de la solicitud de beca. Como se mencionó con anterioridad, si se desea asignar el valor de "Aceptada" en esta ventana, es necesario que el estado general de los documentos publicados, se encuentre en valor de "Aceptados", de lo contrario, la aplicación no permitirá que dicha modificación se lleve a cabo y mostrará el mensaje que se muestra en la figura 13.

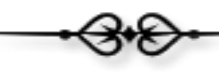

| BECAS EN PROCESO                                                                                                  |        |  |  |
|----------------------------------------------------------------------------------------------------|--------|--|--|
| Selecciona el tipo de Beca y el trimestre, ambos parámetros son obligatorios para poder llevar a cabo la consulta |        |  |  |
|                                                                                                    |        |  |  |
|                                                                                                    |        |  |  |
|                                                                                                    |        |  |  |
| Matrícula 90305541                                                                                                |        |  |  |
| Nombre: MÓNICA IRENE SILVA LÓPEZ                                                                                  |        |  |  |
| Carrera: LICENCIATURA EN POLÍTICAS PÚBLICAS                                                                       |        |  |  |
| Email: msilva@correo.ler.uam.mx                                                                                   |        |  |  |
| Teléfono: 0                                                                                                    |        |  |  |
|                                                                                                    |        |  |  |
| DATOS GENERALES                                                                                                   |        |  |  |
| Promedio: 8.00                                                                                                    |        |  |  |
| Estado Civil: SOLTERO(A)                                                                                          |        |  |  |
| Estado de la Beca: EN PROCESO                                                                                     |        |  |  |
| Observación: EN PROCESO<br>NO CONCLUÍDA                                                                           | A<br>T |  |  |
|                                                                                                    |        |  |  |
| Salvar Cambios                                                                                                    |        |  |  |

Figura 12. Forma para actualizar el estado general de la solicitud de beca.

| Aplicación para la<br>Administración de Becas                                                                                                    |      |
|----------------------------------------------------------------------------------------------------|------|
| Para poder asignar un estado de ACEPTADO a la beca, es necesario previamente haber aceptado todos los documentos publicados por el alu                                      | mno. |
| BECAS EN PROCESO                                                                                                    |      |
| Selecciona el tipo de Beca y el trimestre, ambos parámetros son obligatorios para poder llevar a cabo la consulta                                                           |      |
|                                                                                                    |      |
| Matrícula 90305541<br>Nombre: MÓNICA IRENE SILVA LÓPEZ                                                                                                    |      |
| Selecciona el tipo de Beca y el trimestre, ambos parámetros son obligatorios para poder llevar a cabo la consulta<br>Matrícula 90305541<br>Mombres Mónica irene Silva López |      |

Figura 13. Mensaje enviado por la aplicación cuando se configura el estado general de la solicitud de la beca, sin haber aceptado aún todos los documentos publicados.

En el caso de que una solicitud de beca haya sido aceptada con anterioridad, y se desee cambiar su estado a "En proceso" o "No Concluída", automáticamente la aplicación cambiará el estado de los documentos de beca al estado "En proceso", tal y como se muestra en la figura 14.

| Estado General de los Documentos        |
|-----------------------------------------|
| Estado de los Documentos de<br>la Beca: |
| Revisar                                 |
|                                         |
| DATOS GENERALES                         |
| Promedio: 8.00                          |
| Estado Civil: SOLTERO(A)                |
| Estado de la Beca: EN PROCESO           |
| Observaciones:                          |
|                                         |
| Revisar                                 |
| ۲                                       |

Figura 14. Relación de cambios de estado entre la publicación de documentos y el estado de la solicitud de una beca.

#### Becas Aceptadas.

Desde esta opción, el Coordinador podrá consultar las becas que han sido aceptadas, figura 15. El Coordinador deberá especificar la beca y el trimestre que desea consultar.

| Universidad Autónoma Metropolitana<br>Unidad Lerma                | Aplicación para la<br>Administración de Becas                                                                                                    |
|-------------------------------------------------------------------|----------------------------------------------------------------------------------------------------|
| Becas en Proceso<br>Becas Aceptadas<br>Becas no Concluídas        | BECAS ACEPTADAS Selecciona el tipo de Beca y el trimestre, ambos parámetros son obligatorios para poder llevar a cabo la consulta BECAS ACEPTADAS Beca: BECA PARA REALIZAR ESTUDIOS DE LICENCIATURA MANUTENCIÓN Trimestre: 15 - 1 -  Enviar |
| Generación de<br>Reportes<br>Administración de<br>Becas<br>Cerrar | Universidad Autónoma Metropolitana - Lerma<br>Universidad Autónoma Metropolitana - Lerma<br>Av. de las Garzas No. 10, Col. El Panteón Lerma de Villada, Municipio de Lerma, Estado de México, C.P. 52005. Tel. 01 728 282 7002              |

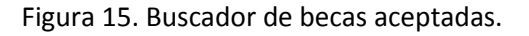

Como resultado de la búsqueda, se mostrará una tabla con todas las becas aceptadas, figura 16. Desde ésta interfaz gráfica, se tiene acceso al detalle de cada solicitud de beca, pulsando el botón de "Revisar".

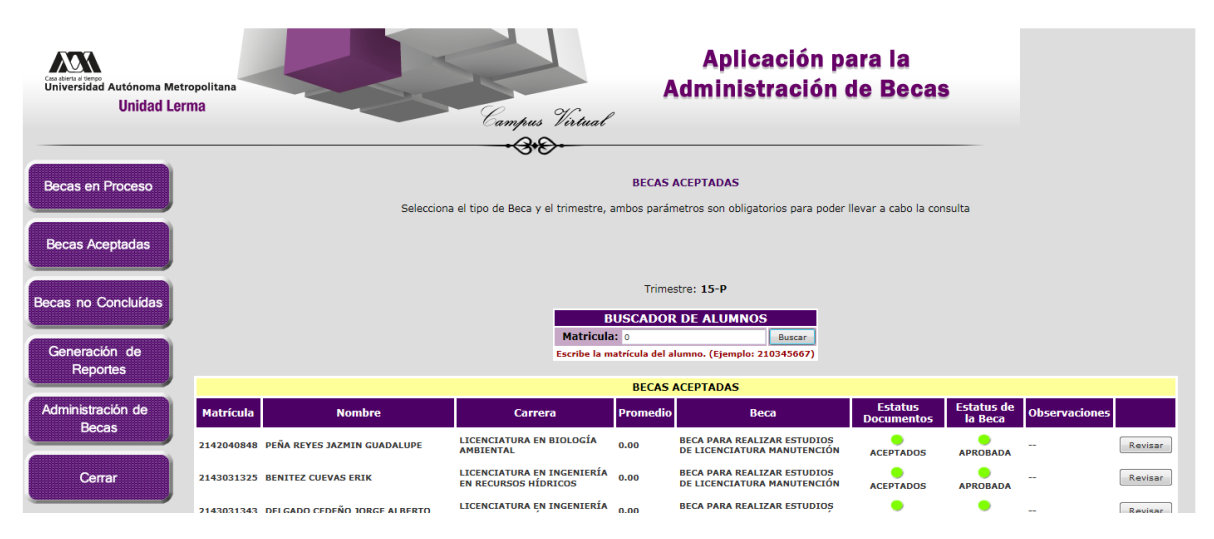

Figura 16. Listado de becas aceptadas.

Al pulsar el botón de "Revisar" asociado a cada una de las becas aceptadas, se tendrá acceso al detalle de la beca, tal y como se muestra en la figura 17. Como se puede observar, ya no se permite cambiar el estado de cualquier documento publicado, lo único que se permite es cambiar el estado general de la beca, pulsando el botón de Revisar.

| Seleccio                                                                                                    | na el tipo de Beca y el trimestre, ambos pa                                                   | rámetros son obli                       | gatorios para poder lle | avar a cabo la consulta                            |
|----------------------------------------------------------------------------------------------------|-----------------------------------------------------------------------------------------------|-----------------------------------------|-------------------------|----------------------------------------------------|
| BECA PARA REALIZAR ESTUDIOS DE LICENCIATURA MANUTENCIÓN<br>Matrícula 90305541<br>Nombre: MÓNICA IRENE SILVA LÓPEZ<br>Carrera: LICENCIATURA EN POLÍTICAS PÚBLICAS<br>Email: msilva@correo.ler.uam.mx<br>Teléfono: 0 |                                                                                               |                                         |                         |                                                    |
|                                                                                                    | ۵                                                                                             | OCUMENTOS                               |                         |                                                    |
| DOCUMENTO                                                                                                    | PUBLICACIÓN                                                                                   | ACEPTADO                                | OBSERVACIONES           | REQUISITOS PARA ACEPTAR EL<br>DOCUMENTO            |
| ACTA DE NACIMIENTO                                                                                                    | ACTA DE NACIMIENTO.pdf                                                                        | ACEPTADO                                |                         | QUE SEA LEGIBLE                                    |
| CURP                                                                                                    | CURP.pdf                                                                                      | ACEPTADO                                |                         | QUE SE OBTENGA DEL SIGUIENTE<br>SITIO DE INTERNET  |
| COMPROBANTE DE<br>DOMICILIO                                                                                                    | COMPROBANTE DE DOMICILIO.pdf                                                                  | ACEPTADO                                |                         | QUE TENGA UNA EXPEDICIÓN DE 3<br>MESES COMO MÍNIMO |
| CREDENCIAL UAM                                                                                                    | CREDENCIAL UAM.pdf                                                                            | ACEPTADO                                |                         | DIGITALIZADA POR LOS DOS<br>LADOS                  |
| CREDENCIAL IFE                                                                                                    | CREDENCIAL IFE.pdf                                                                            | ACEPTADO                                |                         | DIGITALIZADA POR LOS DOS<br>LADOS                  |
|                                                                                                    | DATO<br>Promedio: 8.00<br>Estado Civil: SOLTE<br>Estado de la APRO<br>Beca:<br>Observaciones: | S GENERALES<br>RO(A)<br>BADA<br>Revisar |                         |                                                    |

Figura 17. Detalle de una beca aceptada.

En la figura 18, se muestra la forma para modificar el estado de la beca, se recomienda no cambiar el estado de una beca aceptada, a menos de que dicha beca haya concluido y en dicho caso especificar como estado de la beca, el valor de "Suspendida".

Una beca suspendida será similar a una beca eliminada, ya no aparecerá como parte del listado de las becas en "en proceso", "aceptadas" y no "concluidas", pero si formará parte de los reportes generados por la aplicación.

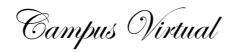

| BECAS ACEPTADAS                                                                                                   |
|----------------------------------------------------------------------------------------------------|
| Selecciona el tipo de Beca y el trimestre, ambos parámetros son obligatorios para poder llevar a cabo la consulta |
| BECA PARA REALIZAR ESTUDIOS DE LICENCIATURA MANUTENCIÓN                                                           |
| Matrícula 2142040848                                                                                              |
| Nombre: JAZMIN GUADALUPE PEÑA REYES                                                                               |
| Carrent LICENCIATURA EN BIOLOGÍA AMBIENTAL                                                                        |
| Email: 2142040848@correo.ler.uam.mx                                                                               |
|                                                                                                    |
|                                                                                                    |
|                                                                                                    |
| DATOS GENERALES                                                                                                   |
| Promedio: 0.00                                                                                                    |
| Estado Civil: SOLTERO(A)                                                                                          |
| Estado de la Beca:                                                                                                |
| APROBADA                                                                                                    |
| Observación: EN PROCESO                                                                                           |
| NO CONCLUIDA                                                                                                    |
| SUSPENDIA                                                                                                    |
| Salvar Cambios                                                                                                    |
|                                                                                                    |

Figura 18. Valores permitidos para el estado de una beca.

En el ejemplo que se muestra en la figura 19, no aparece información de los documentos publicados por el alumno, debido a que la beca fue aceptada mucho antes de que la aplicación estuviera en funcionamiento.

| Selecciona el tipo de Beca y el trimestre, ambos parámetros son obligatorios para poder llevar a cabo la consulta BECA PARA REALIZAR ESTUDIOS DE LICENCIATURA MANUTENCIÓN Matricula 2143068608 Nombre: EDUARDO GARCIA GARCIA GROVA<br>EDUARDO GARCIA GARCIA GROVA<br>Enalis: 2143068608@correo.ler.uam.mx Teléfonoj o |                                                         |                                                                                   |               |                                                      |
|----------------------------------------------------------------------------------------------------|---------------------------------------------------------|-----------------------------------------------------------------------------------|---------------|------------------------------------------------------|
|                                                                                                    |                                                         | DOCUMENTOS                                                                        |               |                                                      |
| DOCUMENTO                                                                                                    | PUBLICACIÓN                                             | ACEPTADO                                                                          | OBSERVACIONES | REQUISITOS PARA<br>ACEPTAR EL DOCUMENTO              |
| ACTA DE NACIMIENTO                                                                                                    |                                                         |                                                                                   |               | QUE SEA LEGIBLE                                      |
| CURP                                                                                                    |                                                         |                                                                                   |               | QUE SE OBTENGA DEL<br>SIGUIENTE SITIO DE<br>INTERNET |
| COMPROBANTE DE<br>DOMICILIO                                                                                                    |                                                         |                                                                                   |               | QUE TENGA UNA EXPEDICIÓN<br>DE 3 MESES COMO MÍNIMO   |
| CREDENCIAL UAM                                                                                                    |                                                         |                                                                                   |               | DIGITALIZADA POR LOS DOS<br>LADOS                    |
| CREDENCIAL IFE                                                                                                    |                                                         |                                                                                   |               | DIGITALIZADA POR LOS DOS<br>LADOS                    |
|                                                                                                    | Promed<br>Estado Cr<br>Estado de<br>Ber<br>Observacione | DATOS GENERALES<br>io: 0.00<br>df: soltero(A)<br>la APROBADA<br>sol =-<br>Revisar | 5             |                                                      |

Figura 19. Detalle de una beca aceptada sin documentos publicados.

#### Becas no Concluídas.

Desde esta opción, el Coordinador podrá consultar las becas no concluídas, las cuales son aquellas que por alguna razón la solicitud de beca no fue aceptada porque no cumplió con alguno de los requisitos.

| Caraberra Serve<br>Universidad Autónoma Metropolitana<br>Unidad Lerma | Campus Virtual<br>Campus Virtual                                                                                                   |
|-----------------------------------------------------------------------|----------------------------------------------------------------------------------------------------|
|                                                                       | -3.6.                                                                                                    |
| Becas en Proceso                                                      | BECAS NO CONCLUÍDAS                                                                                                    |
|                                                                       | Selecciona el tipo de Beca y el trimestre, ambos parámetros son obligatorios para poder llevar a cabo la consulta                  |
|                                                                       |                                                                                                    |
| Becas Aceptadas                                                       | BECAS NO CONCLUÍDAS                                                                                                    |
|                                                                       | BECA PARA REALIZAR ESTUDIOS DE LICENCIATURA MANUTENCIÓN                                                                            |
|                                                                       | Trimestre: 15 V - 1 V                                                                                                    |
| Becas no Concluídas                                                   | Enviar                                                                                                    |
|                                                                       |                                                                                                    |
| Generación de                                                         |                                                                                                    |
| Reportes                                                              |                                                                                                    |
|                                                                       | Universidad Autónoma Metropolitana - Lerma                                                                                         |
| Administración de                                                     | Av. de las Garzas No. 10, Col. El Panteón Lerma de Villada, Municipio de Lerma, Estado de México, C.P. 52005. Tel. 01 728 282 7002 |
| Becas                                                                 |                                                                                                    |
| Сегтаг                                                                |                                                                                                    |

Figura 20. Buscador de becas no concluidas.

Como resultado de la búsqueda, se mostrará una tabla con todas las becas no concluidas, figura 21. Desde ésta interfaz gráfica, se tiene acceso al detalle de cada solicitud de beca, pulsando el botón de "Revisar".

Si el reporte es muy grande, es posible buscar a un alumno en particular especificando la matricula en el buscador ubicado en la parte superior de la ventana.

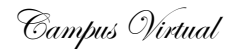

| BECAS NO CONCLUÍDAS                                                                                               |                                           |                                                           |                       |                                     |  |  |  |  |  |
|----------------------------------------------------------------------------------------------------|-------------------------------------------|-----------------------------------------------------------|-----------------------|-------------------------------------|--|--|--|--|--|
| Selecciona el tino de Beca y el trimestre, ambos parámetros son oblicatorios para poder llevar a cabo la consulta |                                           |                                                           |                       |                                     |  |  |  |  |  |
|                                                                                                    |                                           |                                                           |                       |                                     |  |  |  |  |  |
|                                                                                                    |                                           |                                                           |                       |                                     |  |  |  |  |  |
|                                                                                                    |                                           |                                                           |                       |                                     |  |  |  |  |  |
|                                                                                                    | Trimestre: 15-P                           |                                                           |                       |                                     |  |  |  |  |  |
|                                                                                                    | _                                         | RUSCADOR DE ALUMNOS                                       |                       |                                     |  |  |  |  |  |
|                                                                                                    | Matricu                                   | JIa: 0 Bus                                                | ar                    |                                     |  |  |  |  |  |
|                                                                                                    | Escribe la                                | matrícula del alumno. (Ejemplo: 210345                    | 67)                   |                                     |  |  |  |  |  |
|                                                                                                    |                                           |                                                           |                       |                                     |  |  |  |  |  |
|                                                                                                    |                                           | BECAS NO CONCLUIDAS                                       |                       |                                     |  |  |  |  |  |
| Matrícula Nombre                                                                                                  | Carrera Pro                               | omedio Beca                                               | Estatus<br>Documentos | Estatus de la<br>Beca Observaciones |  |  |  |  |  |
| 90305541 SILVA LÓPEZ MÓNICA IRENE                                                                                 | LICENCIATURA EN 8.0<br>POLÍTICAS PÚBLICAS | 00 BECA PARA REALIZAR ESTUDIO<br>LICENCIATURA MANUTENCIÓN | S DE                  | NO CONCLUÍDA                        |  |  |  |  |  |

Figura 21. Listado de solicitud de becas no-concluídas.

El detalle de la solicitud se muestra en la figura 22, se informa sobre los datos generales del alumno que solicitó la beca, y una tabla con los documentos publicados por el alumno en caso de existir, mostrando el título, URL de acceso, el estatus actual del documento (aceptado, en proceso y rechazado), así como las observaciones en el caso de que el documento haya sido rechazado. También contiene información de los requisitos que debe cumplir el documento para poder ser aceptado.

Si se desea modificar la información asociada a cada documento, el Coordinador deberá hacer clic sobre el botón de "Revisar", localizado al final de cada renglón de la tabla de documentos, tal y como se describió anteriormente.

También es posible modificar el estado de la solicitud de beca, haciendo clic sobre el botón de "Modificar" con la forma que aparece en la parte inferior de la ventana, los valores permitidos son "aceptada, en proceso y no concluida".

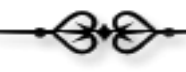

| DOCUMENTOS                  |                                                                               |                                               |               |                                                    |         |  |  |  |  |
|-----------------------------|-------------------------------------------------------------------------------|-----------------------------------------------|---------------|----------------------------------------------------|---------|--|--|--|--|
| DOCUMENTO                   | PUBLICACIÓN                                                                   | ACEPTADO                                      | OBSERVACIONES | REQUISITOS PARA ACEPTAR EL<br>DOCUMENTO            |         |  |  |  |  |
| ACTA DE NACIMIENTO          | ACTA DE NACIMIENTO.pdf                                                        | ACEPTADO                                      |               | QUE SEA LEGIBLE                                    | Revisar |  |  |  |  |
| CURP                        | CURP.pdf                                                                      | ACEPTADO                                      |               | QUE SE OBTENGA DEL SIGUIENTE<br>SITIO DE INTERNET  | Revisar |  |  |  |  |
| COMPROBANTE DE<br>DOMICILIO | COMPROBANTE DE DOMICILIO.pdf                                                  | ACEPTADO                                      |               | QUE TENGA UNA EXPEDICIÓN DE 3<br>MESES COMO MÍNIMO | Revisar |  |  |  |  |
| CREDENCIAL UAM              | CREDENCIAL UAM.pdf                                                            | ACEPTADO                                      |               | DIGITALIZADA POR LOS DOS<br>LADOS                  | Revisar |  |  |  |  |
| CREDENCIAL IFE              | CREDENCIAL IFE.pdf                                                            | ACEPTADO                                      |               | DIGITALIZADA POR LOS DOS<br>LADOS                  | Revisar |  |  |  |  |
|                             | D<br>Promedio: 8<br>Estado Civil: S<br>Estado de la Beca: N<br>Observaciones: | ATOS GENER<br>.00<br>DLTERO(A)<br>O CONCLUÍDA | ALES          |                                                    |         |  |  |  |  |

Figura 22. Detalle de una solicitud de beca no-concluída.

### Generación de Reportes.

La aplicación permite realizar dos tipos de reportes: "Reporte por género y Reporte por RUL" y se acceden desde la opción de "Generación de Reportes", que se muestra en la figura 23.

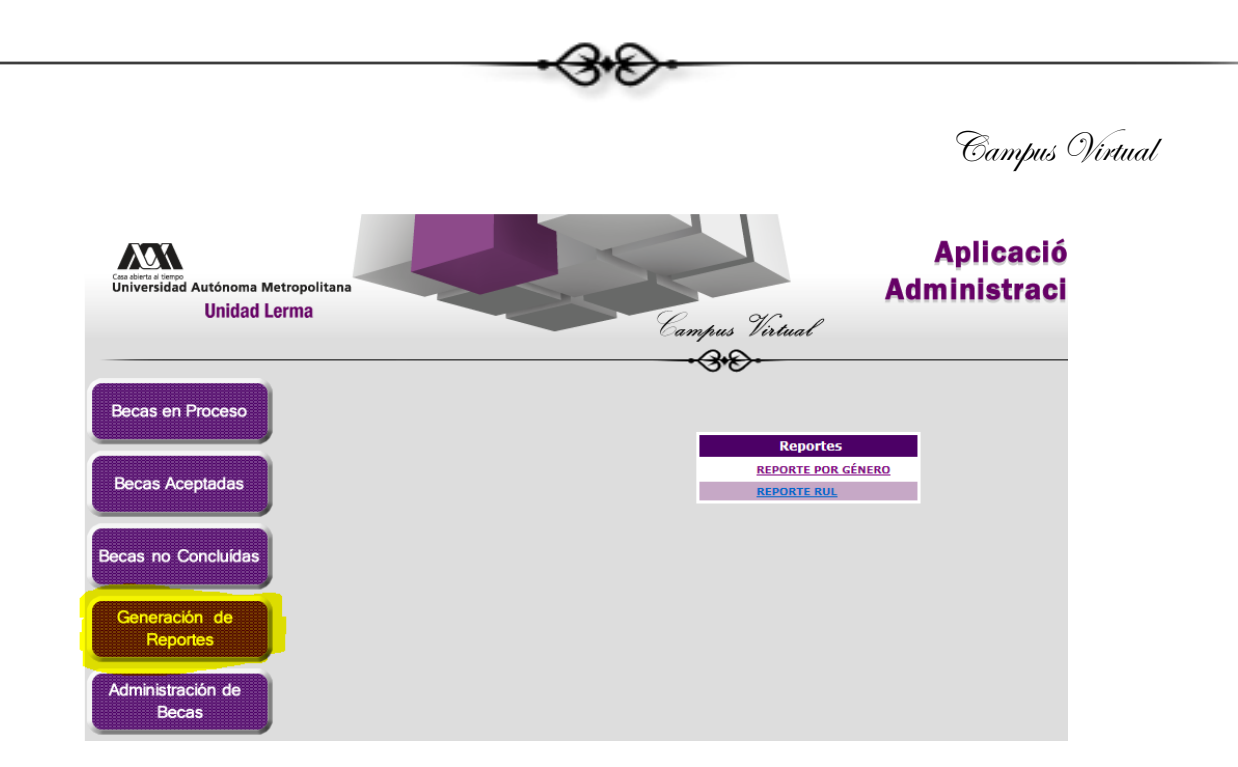

Figura 23. Tipos de reportes.

En la figura 24 se muestra el reporte por género, se generará una tabla por cada beca, clasificando la información por división y por licenciatura, mostrado por cada trimestre el número de becas asignadas a hombres y mujeres.

Las becas suspendidas, que son aquellas que por alguna razón ya no aplican y dejaron de ser activas, también forman parte del resultado generado por este reporte.

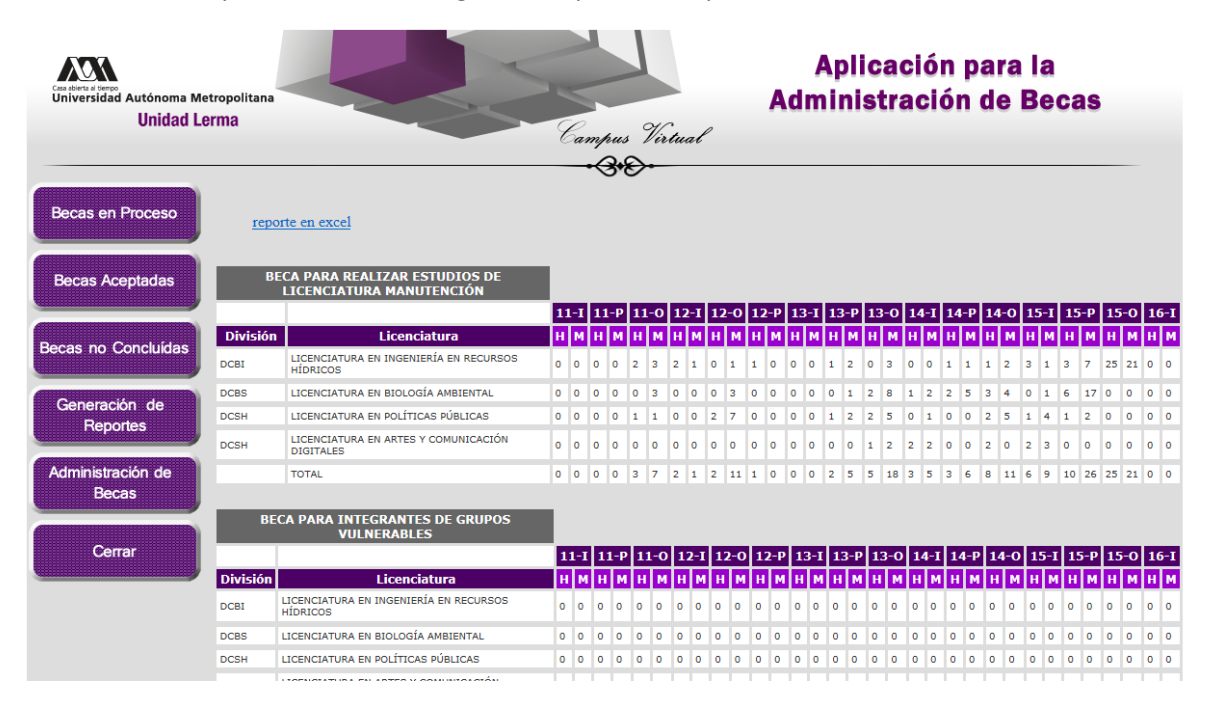

Figura 24. Reporte por género.

Campus Virtual

En la parte superior del reporte, aparece un enlace que permite generar el reporte en un archivo con formato en Excel figura 25.

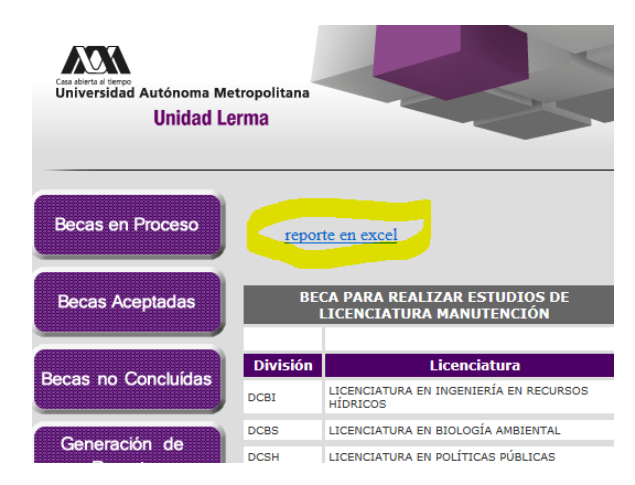

Figura 25. Enlace para generar el reporte por género en un documento con formato en Excel.

| Considered a liverop<br>Universidad Autónoma Metropolitana<br>Unidad Lerma | Aplicación para<br>Administración de                                                                                        |
|----------------------------------------------------------------------------|----------------------------------------------------------------------------------------------------|
| Becas en Proceso                                                           | -\3*E                                                                                                    |
| Becas Aceptadas                                                            | El reporte se ha generado correctamente, puedes accederlo a través del siguiente enlace:<br><u> <b>REPORTE EN EXCEL</b></u> |
| Becas no Concluídas                                                        |                                                                                                    |
| Generación de<br>Reportes                                                  | Cerrar                                                                                                    |
| Administración de<br>Becas                                                 |                                                                                                    |

En la figura 26 se muestra el enlace de acceso a un reporte en formato de Excel.

Figura 26. Enlace para el acceso de un reporte en formato Excel.

En la figura 27 se muestra el reporte por RUL, se generará una tabla por cada beca, clasificando la información por división y por licenciatura, mostrado por cada trimestre el número de becas asignadas.

Las becas suspendidas, que son aquellas que por alguna razón ya no aplican y dejaron de ser activas, también forman parte del resultado generado por este reporte.

|                               |                                                          |           |         |           |         |           | <del>&amp;</del> |           |         |           |         |           |         |           |         |           |         |           |         |           |         |          |
|-------------------------------|----------------------------------------------------------|-----------|---------|-----------|---------|-----------|------------------|-----------|---------|-----------|---------|-----------|---------|-----------|---------|-----------|---------|-----------|---------|-----------|---------|----------|
| ret                           | oorte en excel                                           |           |         |           |         | Ū         | •                |           |         |           |         |           |         |           |         |           |         |           |         |           |         |          |
| BE<br>REALIZ<br>DE LIC<br>MAN | CA PARA<br>AR ESTUDIOS<br>CENCIATURA<br>IUTENCIÓN        |           |         |           |         |           |                  |           |         |           |         |           |         |           |         |           |         |           |         |           |         |          |
|                               |                                                          | 11        | -1      | 11        | -P      | 11        | 0                | 12        | -I      | 12        | -0      | 12        | -P      | 13        | -I      | 13        | -P      | 13        | 0       | 14        | -I      | 1        |
| Divisiór                      | Licenciatura                                             | Asignadas | Pagadas | Asignadas | Pagadas | Asignadas | Pagadas          | Asignadas | Pagadas | Asignadas | Pagadas | Asignadas | Pagadas | Asignadas | Pagadas | Asignadas | Pagadas | Asignadas | Pagadas | Asignadas | Pagadas | Asignada |
| DCBI                          | LICENCIATURA<br>EN INGENIERÍA<br>EN RECURSOS<br>HÍDRICOS | o         |         | o         |         | 5         |                  | 3         |         | 1         |         | 1         |         | 0         |         | 3         |         | 3         |         | 0         |         | 2        |
| DCBS                          | LICENCIATURA<br>EN BIOLOGÍA<br>AMBIENTAL                 | o         |         | o         |         | 3         |                  | 0         |         | 3         |         | 0         |         | 0         |         | 1         |         | 10        |         | 3         |         | 7        |
| DCSH                          | LICENCIATURA<br>EN POLÍTICAS<br>PÚBLICAS                 | o         |         | 0         |         | 2         |                  | 0         |         | 9         |         | 0         |         | 0         |         | 3         |         | 7         |         | 1         |         | o        |
| DCSH                          | LICENCIATURA<br>EN ARTES Y<br>COMUNICACIÓN<br>DIGITALES  | 0         |         | 0         |         | 0         |                  | 0         |         | 0         |         | 0         |         | 0         |         | 0         |         | 3         |         | 4         |         | 0        |
|                               | TOTAL                                                    | 0         |         | 0         |         | 10        |                  | 3         |         | 13        |         | 1         |         | 0         |         | 7         |         | 23        |         | 8         |         | 9        |
| BE<br>INTEC<br>VUL            | CA PARA<br>GRANTES DE<br>GRUPOS<br>NERABLES              |           |         |           |         |           |                  |           |         |           |         |           |         |           |         |           |         |           |         |           |         |          |
|                               |                                                          | 11        | -1      | 11        | -Р      | 11        | 0                | 12        | -1      | 12        | -0      | 12        | -P      | 13        | I       | 13        | -Р      | 13        | 0       | 14        | -I      | 1        |
| Divisiór                      | Licenciatura                                             | Asignadas | Pagadas | Asignadas | Pagadas | Asignadas | Pagadas          | Asignadas | Pagadas | Asignadas | Pagadas | Asignadas | Pagadas | Asignadas | Pagadas | Asignadas | Pagadas | Asignadas | Pagadas | Asignadas | Pagadas | Asignada |
| DCBI                          | LICENCIATURA<br>EN INGENIERÍA<br>EN RECURSOS<br>HÍDRICOS | o         |         | 0         |         | 0         |                  | 0         |         | o         |         | 0         |         | 0         |         | 0         |         | 0         |         | 0         |         | 0        |

Figura 24. Reporte por RUL.

#### Administración de Becas.

Desde esta opción, el Coordinador podrá administrar las becas que soporta la aplicación. Como se muestra en la figura 25, desde la interfaz gráfica es posible insertar una nueva beca, modificar los datos de una beca existente o desactivar una beca para que ya no sea utilizada por la aplicación.

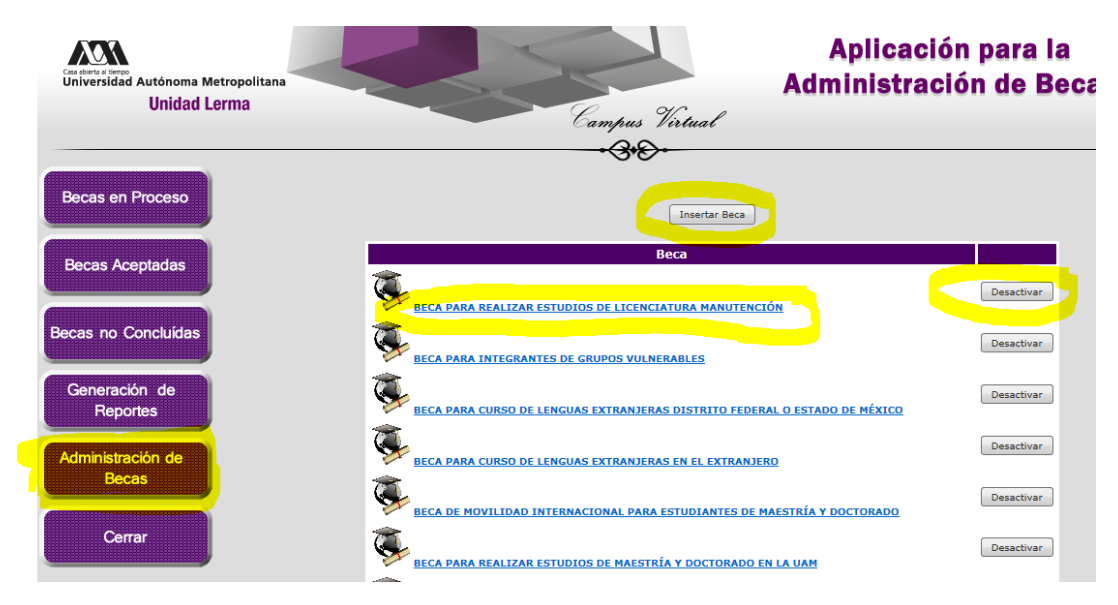

Figura 25. Ventana para la administración de becas.

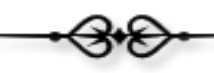

Desactivar una beca no es sinónimo de eliminar, ya que si el Coordinador así lo desea, podrá nuevamente activarla para su uso. Si por alguna razón desea eliminar una beca que acaba de ser insertada en la aplicación y no ha sido aún utilizada, favor de ponerse en contacto con el administrador del Campus Virtual para que se elimine dicha beca.

En la figura 26 se activa cuando el Coordinador hace clic sobre el nombre de la beca, del listado que se muestra en la figura 25, que permite acceder al detalle de la beca. Si el usuario desea modificar la información simplemente dará clic sobre el botón de "Revisar".

|                                                                                     | - Campus Viriuai                                                                                   |  |  |  |  |  |
|-------------------------------------------------------------------------------------|----------------------------------------------------------------------------------------------------|--|--|--|--|--|
| Proceso                                                                             | Información de la nueva Beca                                                                       |  |  |  |  |  |
| adas Nombre de la Beca                                                              | BECA PARA REALIZAR ESTUDIOS DE LICENCIATURA MANUTENCIÓN                                            |  |  |  |  |  |
| Fecha de Recepción d                                                                | e Documentos 02/01/2000                                                                            |  |  |  |  |  |
| Fecha limite                                                                        | 03/01/2000                                                                                         |  |  |  |  |  |
| URL de la Convocator                                                                | ia http://www.becas.uam.mx/sepuam/convocatoria/resultados/resultados_manutencion_2015_p/index.html |  |  |  |  |  |
| Debe contar con un "                                                                | futor" SI                                                                                          |  |  |  |  |  |
| Promedio mínimo                                                                     | 8.50                                                                                               |  |  |  |  |  |
| Información adicional                                                               | para el alumno                                                                                     |  |  |  |  |  |
| Contacto en Rectoría                                                                | 2014                                                                                               |  |  |  |  |  |
|                                                                                     | Documentos requeridos                                                                              |  |  |  |  |  |
| ACTA DE NACIMIENTO<br>CURP<br>COMPROBANTE DE DO<br>CREDENCIAL UAM<br>CREDENCIAL IFE | )<br>MICILIO                                                                                       |  |  |  |  |  |
|                                                                                     | Revisar                                                                                            |  |  |  |  |  |

Figura 26. Interfaz gráfica para consultar el detalle de una beca.

En la figura 27 se activa cuando el Coordinador hace clic sobre el botón de "Revisar" de la ventana de la figura 26. Desde esta interfaz, el Coordinador podrá modificar cualquier dato de la beca seleccionada, incluyendo agregar requisitos de publicación de nuevos documentos por parte del alumno al solicitar la beca, cabe mencionar que la aplicación no permite eliminar requisitos de publicación de documentos a la beca, si desea eliminarlo tendrá que ponerse en contacto con el administrador del Campus Virtual, y solo podrá ser eliminado si se trata de una nueva beca, que no cuenta con becas aceptadas con anterioridad.

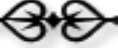

| so |                                               |                                                                                                    |  |  |  |  |  |  |
|----|-----------------------------------------------|----------------------------------------------------------------------------------------------------|--|--|--|--|--|--|
|    |                                               | Información de la nueva Beca                                                                               |  |  |  |  |  |  |
|    | Nombre de la Beca                             | BECA PARA REALIZAR ESTUDIOS DE LICENCIATURA MANUTEN                                                        |  |  |  |  |  |  |
|    | Fecha de Recepción de Documentos              | 02/01/2000                                                                                                 |  |  |  |  |  |  |
|    | Fecha limite                                  | 03/01/2000                                                                                                 |  |  |  |  |  |  |
|    | URL de la Convocatoria                        | http://www.becas.uam.mx/sepuam/convocatoria/resultados/re                                                  |  |  |  |  |  |  |
|    | Debe contar con un "Tutor"                    |                                                                                                    |  |  |  |  |  |  |
|    | Promedio mínimo                               | 8.50                                                                                                    |  |  |  |  |  |  |
|    | Información adicional para el alumno          |                                                                                                    |  |  |  |  |  |  |
|    | Contacto en Rectoría                          | -                                                                                                    |  |  |  |  |  |  |
|    |                                               | Salvar Información                                                                                         |  |  |  |  |  |  |
|    | Documentos requeridos                         |                                                                                                    |  |  |  |  |  |  |
|    |                                               | CURP                                                                                                    |  |  |  |  |  |  |
|    |                                               | COMPROBANTE DE DOMICILIO<br>CREDENCIAL UAM                                                                 |  |  |  |  |  |  |
|    |                                               | CREDENCIAL IFE                                                                                             |  |  |  |  |  |  |
|    |                                               | ACTA DE NACIMIENTO                                                                                         |  |  |  |  |  |  |
|    | ( INSERTA                                     | R NUEVOS DOCUMENTOS COMO REQUISITOS A LA BECA )                                                            |  |  |  |  |  |  |
|    |                                               | OMPROBANTE DE INGLÉS V Insertar                                                                            |  |  |  |  |  |  |
|    | IMPORTANTE: Por seguridad de la inform<br>Cam | OMPROBANTE DE INGLÉS<br>de la lista de requisitos, solicitarlo al Administrador d<br>FC bcorreo.ler.uam.mx |  |  |  |  |  |  |
|    |                                               | · (3+6)                                                                                                    |  |  |  |  |  |  |

Figura 27. Interfaz gráfica para actualizar la información de una beca.

Nota importante: Cabe mencionar que si en los requisitos de publicación de documentos, no aparece en la lista de selección el documento que necesita, favor de ponerse en contacto con el administrador del Campus Virtual para dar de alta el nuevo documento dentro de la aplicación.

En la figura 28, se muestra la interfaz gráfica para insertar una nueva beca en la aplicación.

| Unidad Lerma        | Camy                                 | rus Virtual<br>3+0- |  |  |  |  |
|---------------------|--------------------------------------|---------------------|--|--|--|--|
| Becas en Proceso    | Información de la nueva Beca         |                     |  |  |  |  |
| Becas Aceptadas     | Nombre de la Beca                    |                     |  |  |  |  |
|                     | Fecha de Recepción de Documentos     |                     |  |  |  |  |
|                     | Fecha limite                         |                     |  |  |  |  |
| Becas no Concluidas | URL de la Convocatoria               |                     |  |  |  |  |
|                     | Debe contar con un "Tutor"           |                     |  |  |  |  |
| Generación de       | Promedio mínimo                      |                     |  |  |  |  |
| Reportes            | Información adicional para el alumno |                     |  |  |  |  |
| Administración de   | Contacto en Rectoría                 |                     |  |  |  |  |
| Becas               |                                      | Salvar Información  |  |  |  |  |
| Сегтаг              |                                      |                     |  |  |  |  |

Figura 28. Interfaz gráfica para insertar una nueva beca.

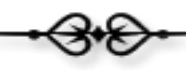

#### Cerrar.

Desde esta opción, el Coordinador podrá concluir el uso de la aplicación, figura 29.

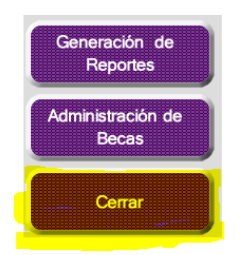

Figura 29. Botón para concluir con el uso de la aplicación.

Es importante además, que una vez que el Coordinador haya dejado de utilizar cualquier aplicación del Campus Virtual, pulse el la opción de "Salir" del menú principal (figura 30), para liberar los recursos utilizados.

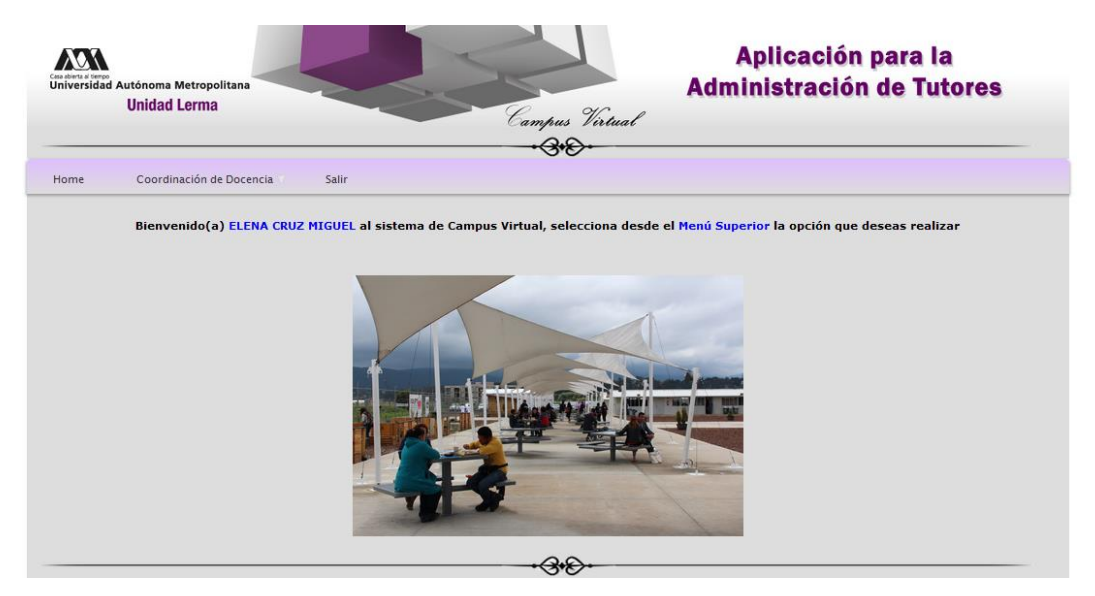

Figura 30. Ventana principal del Campus Virtual para un Coordinador de Docencia.

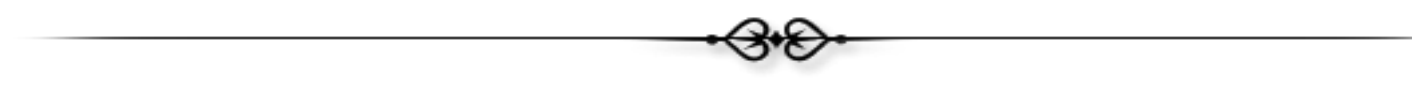

-<del>3</del>+<del>0</del>-

Sección de Campus Virtual

Universidad Autónoma Metropolitana

Unidad Lerma